# HAPAT PËR TË ZHVILLUAR MESIMIN ONLINE SIPAS APLIKACIONIT ZOOM

| • | SHKARKIMI DHE INSTALIMI I APLIKACIONIT ZOOM    | HAPAT 1 – 3   |
|---|------------------------------------------------|---------------|
| • | HAPJA E ACCOUNTIT NE ZOOM                      | HAPAT 4 - 9   |
| • | FILLIMI I MESIMIT ONLINE                       | HAPAT 10 - 17 |
| • | MUNDESIT QE TE OFRON PROGRAMI PER ZHVILLIMIN E | HAPAT 18-20   |
|   | MESIMIT SA ME MIRE                             |               |

1. SHKARKOJME ZOOM (PER WINDOWS) NE: https://zoom.us/support/download

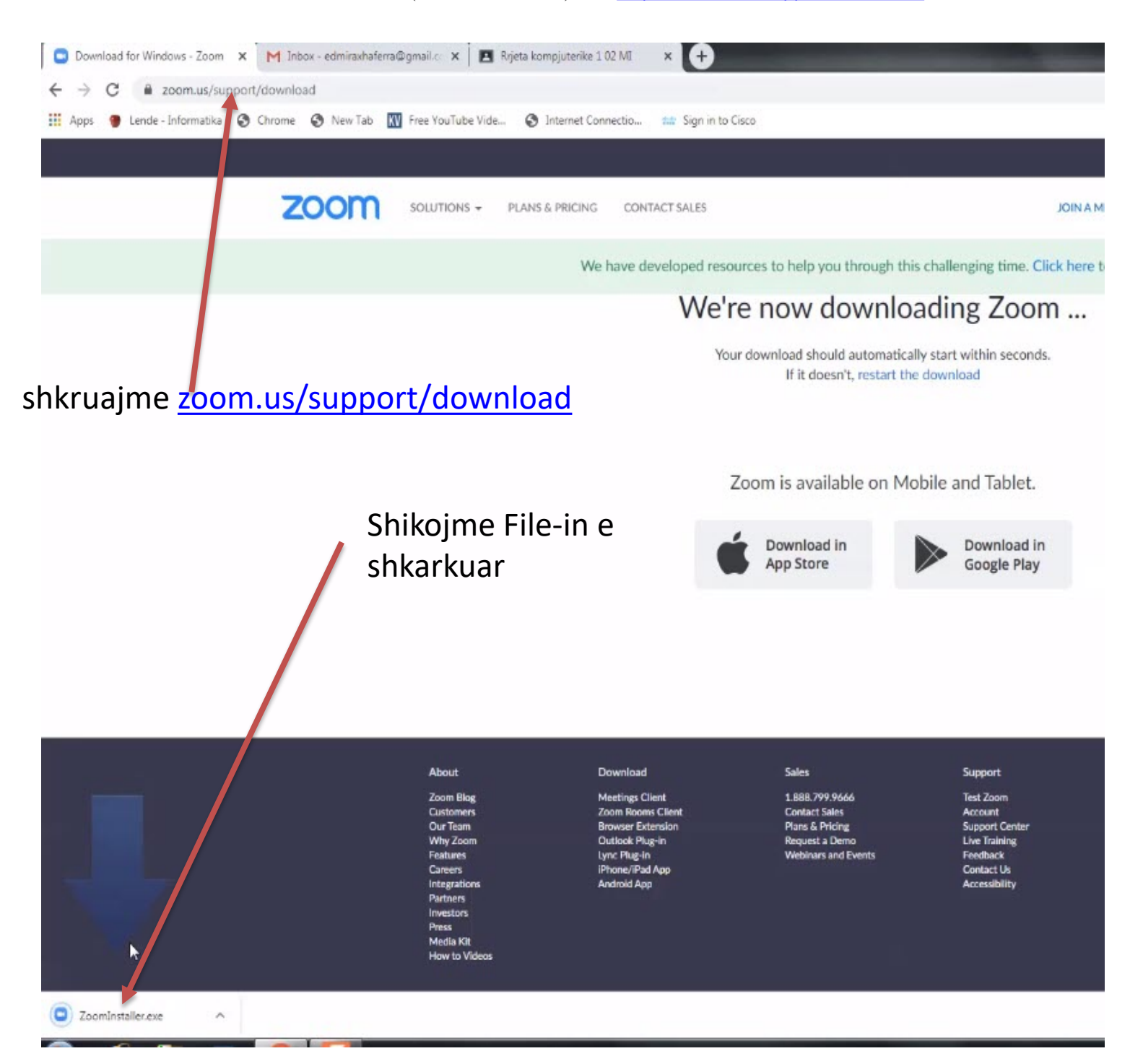

#### 2. INSTALIMI I ZOOM

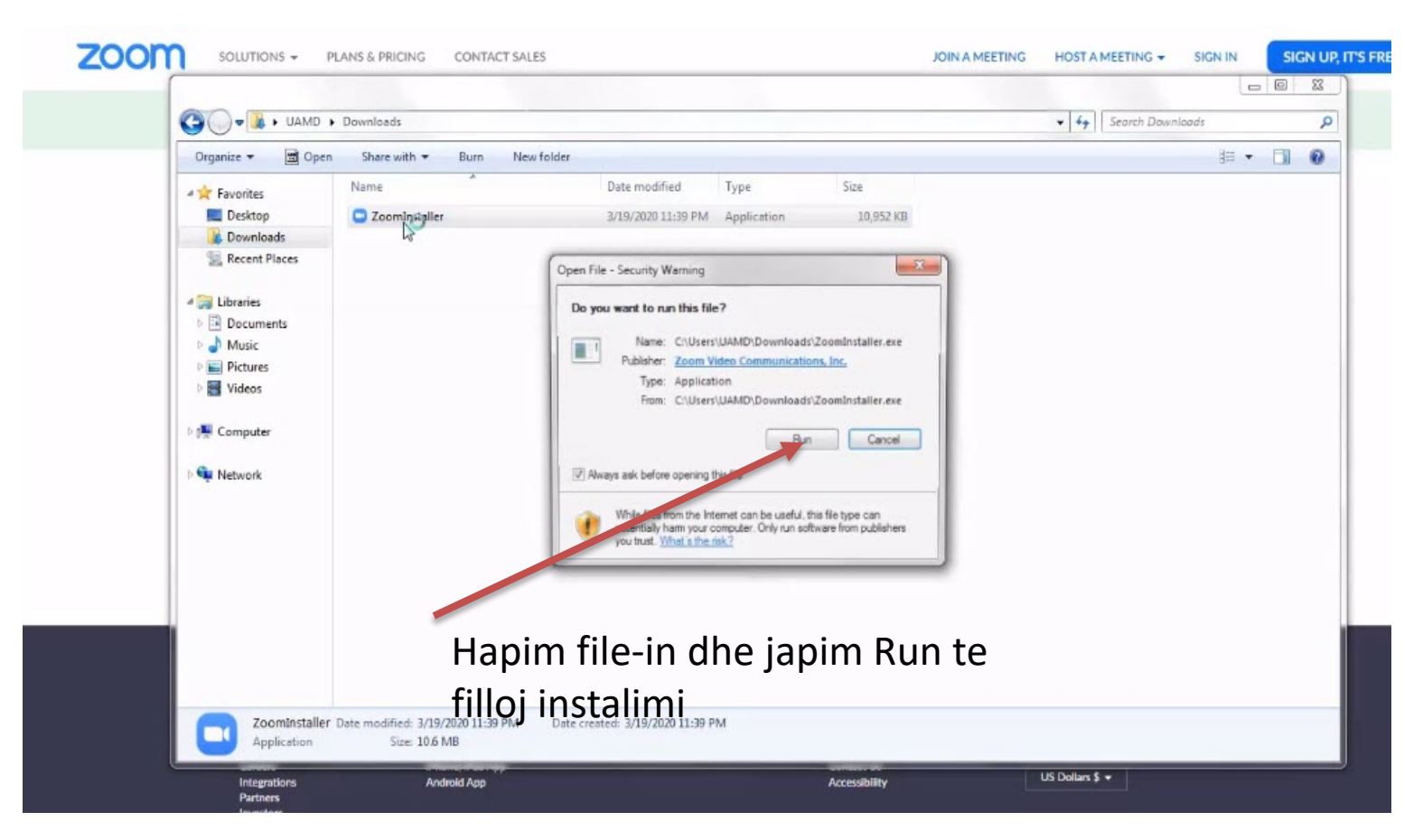

#### 3. INSTALLING...

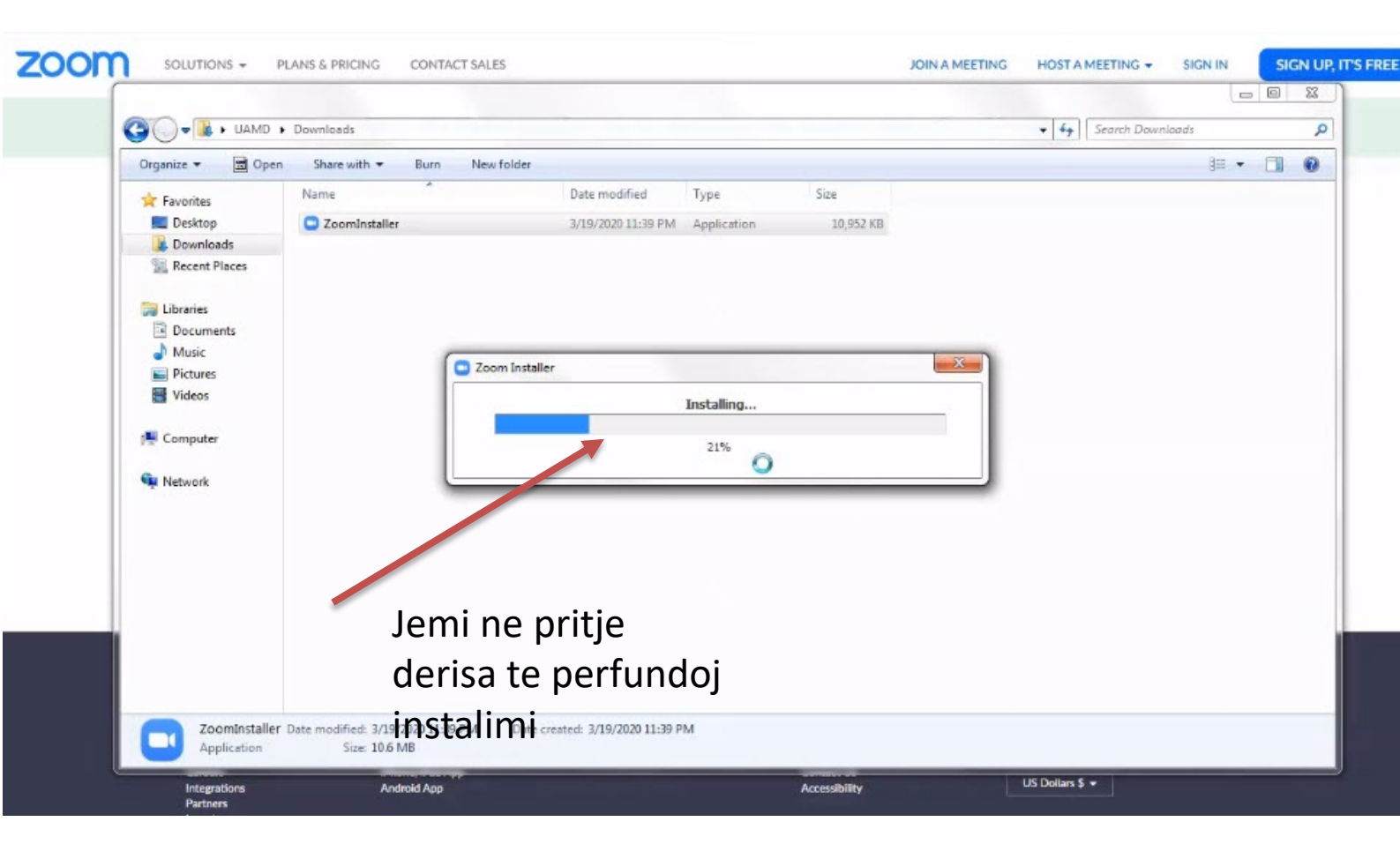

:

# 4. KRIJIMI I ACCOUNTIT NE ZOOM

| Organize - 🖼 Ope                                                                                                    | n Share with <del>*</del> | Burn New folder        |                                                 |      |  | 8= - | CTI. |
|----------------------------------------------------------------------------------------------------|---------------------------|------------------------|-------------------------------------------------|------|--|------|------|
| Favorites     Favorites     Desktop     Downloads     Elbraries     Libraries     Music     Pictures     Videos      Computer     Network | Name<br>ZoomInstaller     | Zoom Cloud Meetings    | e modified Type  ZOOON  Join a Meeting  Sign In | Size |  | 3= • |      |
| Pas in<br>dritar                                                                                                    | stalimit<br>e e prog      | hapet kjo<br>ramit ZOO | Version: 4.6.7 (18176.03                        | 21)  |  |      |      |
| dhe n                                                                                                    | e klikojr                 | ne 'Sign In            | 3/19/2020 11:39 PM                              |      |  |      |      |

5. NE 'SIGN UP' KEMI MUNDESINE E KRIJIMIT TE ACCOUNTIT FREE

| Enter your email    |         |    | ٩ | Sign In with SSO      |
|---------------------|---------|----|---|-----------------------|
| Enter your password | Forgot? | or | G | Sign In with Google   |
| Keep me signed in   | Sign In |    | f | Sign In with Facebook |
|                     |         |    |   |                       |
| < Back              |         |    |   | an Up Free            |

#### 6. VENDOSIM EMAIL-IN QE NE DUAM TE PERDORIM PER KETE ACCOUNT

| zoom | SOLUTIONS - PLANS & PRICIN | NG CONTACT SALES |                                                                                  | JOIN A MEETING | HOST A MEETING 🛨 | SIGN IN | SIGN UP, IT'S FREE |
|------|----------------------------|------------------|----------------------------------------------------------------------------------|----------------|------------------|---------|--------------------|
|      |                            |                  | Sign Up Free                                                                     |                |                  |         |                    |
|      |                            |                  | our work email address                                                           | ٦              |                  |         |                    |
|      |                            |                  | points protected by reCAPTCHA and the Privacy Policy and Terri<br>Service apply. | 15             |                  |         |                    |
|      |                            |                  | Sign Up <mark>lu</mark>                                                          |                |                  |         |                    |
|      |                            |                  | By signing up, I agree to the Privacy Policy and Terms of<br>Service.            | 1              |                  |         |                    |
| Sh   | kruajme em                 | nailin           | or                                                                               |                |                  |         |                    |
|      |                            |                  | G Sign in with Google                                                            |                |                  |         |                    |
|      |                            |                  | f Sign in with Facebook                                                          |                |                  |         |                    |
|      |                            |                  | Already have an account? Sign in.                                                |                |                  |         |                    |

7. KONTROLLOJME EMAIL-IN TONE PER TE AKTIVIZUAR ACCOUNTIN NE ZOOM

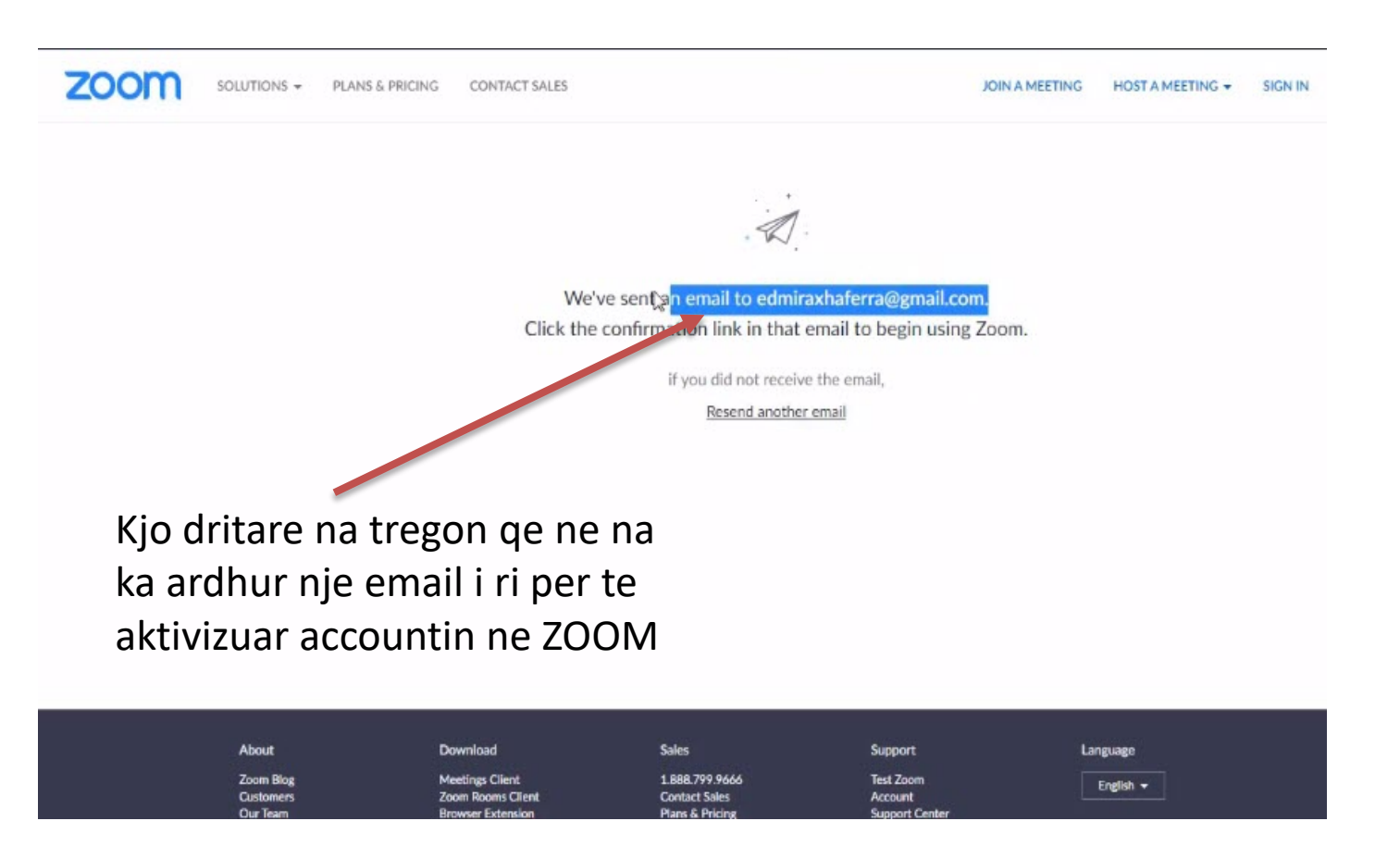

#### 8. BEJME AKTIVIZIMIN E ACCOUNTIT TE RI QE HAPEM NE ZOOM NGA LLOGARIA JONE E EMAILIT

| □       C       ::         □       ☆       Zoom       Please activate your Zoom account - Welcome to Zoom! To activate you         □       ☆       Dona Stafasani (Cla.       Iona Stafasani commented on: 'Shkarkoni Cisco Packet Tracer 7.2'' - Hi         □       ☆       Ludrina Xhixha (Cla.       Ludrina Xhixha commented on: 'Shkarkoni Cisco Packet Tracer 7.2'' - Hi         □       ☆       Krist Asllani (Clas.       Krist Asllani added a private comment on 'Shkarkoni Cisco Packet Tracer 7.2'' - Hi EDM         □       ☆       Jerina Baci (Class:       Jerina Baci commented on: 'Shkarkoni Cisco Packet Tracer 7.2'' - Hi EDM         □       ☆       Ierina Baci (Class:       Jerina Baci commented on: 'Shkarkoni Cisco Packet Tracer 7.2'' - Hi EDM         □       ☆       Ierina Baci (Class:       Jerina Baci commented on: 'Shkarkoni Cisco Packet Tracer 7.2'' - Hi EDM         □       ☆       Ionald Shahini (Cla.       Donald Shahini commented on: 'Shkarkoni Cisco Packet Tracer 7.2'' - Hi EDM         □       ☆       Donald Shahini (Cla.       Donald Shahini commented on: 'Shkarkoni Cisco Packet Tracer 7.2'' - Hi EDM         □       ☆       Zoom       Zoom password reset confirmation - Hello edmiraxhaferra@gmail.com, 'Zoom password reset confirmation - Hello edmiraxhaferra@gmail.com, 'Zoom password reset confirmation - Hello edmiraxhaferra@gmail.com, 'Zoom password reset confirmation - Hello edmiraxhaferra@gmail.com, 'Zoom password reset confirmation - H                                                                                                    | =  | M Gmail Q                | Search mail                                                                |
|----------------------------------------------------------------------------------------------------|----|--------------------------|----------------------------------------------------------------------------|
| Image: Image: | +  | □ - C :                  |                                                                            |
| Image: Section 2014       Image: Section 2014         Image: Section 2014       Image: Section 2014         Image: Section 2014       Image: Section 2014 </td <td>-</td> <td>∷□ ☆ Zoom</td> <td>Please activate your Zoom account - Welcome to Zoom! To activate your ac</td>                                                                                                    | -  | ∷□ ☆ Zoom                | Please activate your Zoom account - Welcome to Zoom! To activate your ac   |
| Image: Second Statistic Classical Statistics       Ludrina Xhixha commented on: "Shkarkoni Cisco Packet Tracer 7.2" - Hi         Image: Second Statistical Classical Statistics       Krist Asllani added a private comment on "Shkarkoni Cisco Packet Tracer 7.2" - Hi         Image: Second Statistic Classical Statistics       Jerina Baci commented on: "Shkarkoni Cisco Packet Tracer 7.2" - Hi         Image: Second Statistic Classical Statistics       Jerina Baci commented on: "Shkarkoni Cisco Packet Tracer 7.2" - Hi         Image: Second Statistic Classical Statistics       Kejti agasi commented on: "Shkarkoni Cisco Packet Tracer 7.2" - Hi         Image: Second Statistic Classical Statistics       Donald Shahini commented on: "Shkarkoni Cisco Packet Tracer 7.2" - Hi         Image: Second Statistic Classical Statistics       Donald Shahini commented on: "Shkarkoni Cisco Packet Tracer 7.2" - Hi         Image: Second Statistic Classical Statistics       Donald Shahini commented on: "Shkarkoni Cisco Packet Tracer 7.2" - Hi         Image: Second Statistic Classical Statistics       Donald Shahini commented on: "Shkarkoni Cisco Packet Tracer 7.2" - Hi         Image: Second Statistic Classical Statistics       Donald Shahini commented on: "Shkarkoni Cisco Packet Tracer 7.2" - Hi                                                                                                    |    | 🔲 🏫 Dona Stafasani (Cla. | Yona Stafasani commented on: "Shkarkoni Cisco Packet Tracer 7.2" - Hi ED   |
| <ul> <li>Krist Asllani (Clas.</li> <li>Krist Asllani added a private comment on "Shkarkoni Cisco Packet Trace</li> <li>Jerina Baci (Class:</li> <li>Jerina Baci commented on: "Shkarkoni Cisco Packet Tracer 7.2" - Hi EDM</li> <li>Kejti agasi (Class:</li> <li>kejti agasi commented on: "Shkarkoni Cisco Packet Tracer 7.2" - Hi EDM</li> <li>Donald Shahini (Cla.</li> <li>Donald Shahini commented on: "Shkarkoni Cisco Packet Tracer 7.2" - Hi</li> <li>Zoom password reset confirmation - Hello edmiraxhaferra@gmail.com,"</li> </ul>                                                                                                    | ō  | 🔲 🚖 Ludrina Xhixha (Cla. | Ludrina Xhixha commented on: "Shkarkoni Cisco Packet Tracer 7.2" - Hi EDM  |
| Image: Image: Image  | >  | 🔲 🚖 Krist Asllani (Clas. | Krist Asllani added a private comment on "Shkarkoni Cisco Packet Tracer 7. |
| Image: Image: Image  |    | 📋 🚖 Jerina Baci (Class   | Jerina Baci commented on: "Shkarkoni Cisco Packet Tracer 7.2" - Hi EDMIR/  |
| □ ☆ Donald Stahini (Cla.       Donald Shahini commented on: "Shkarkoni Cisco Packet Tracer 7.2" - Hi         □ ☆ Zoorr       Zoom password reset confirmation - Hello edmiraxhaferra@gmail.com,"                                                                                                    |    | 🔲 🏫 kejti agasi (Classr. | kejti agasi commented on: "Shkarkoni Cisco Packet Tracer 7.2" - Hi EDMIRA  |
| Zoom password reset confirmation - Hello edmiraxhaferra@gmail.com,                                                                                                    | Ξ. | 🔲 🏫 Donald Stahini (Cla. | Donald Shahini commented on: "Shkarkoni Cisco Packet Tracer 7.2" - Hi ED!  |
|                                                                                                    | ~  | 🔲 🏫 Zoom                 | Zoom password reset confirmation - Hello edmiraxhaferra@gmail.com, You     |
| 💽 📄 🏫 Petrit Muca (Classr. Petrit Muca commented on: "Shkarkoni Cisco Packet Tracer 7.2" - Hi EDI                                                                                                    |    | 🔲 🏫 Petrit Muca (Classr. | Petrit Muca commented on: "Shkarkoni Cisco Packet Tracer 7.2" - Hi EDMIR   |

### 9. HAPJA E ACCOUNTIT ME LLOGARIN TUAJ TE SAPO KRIJUAR

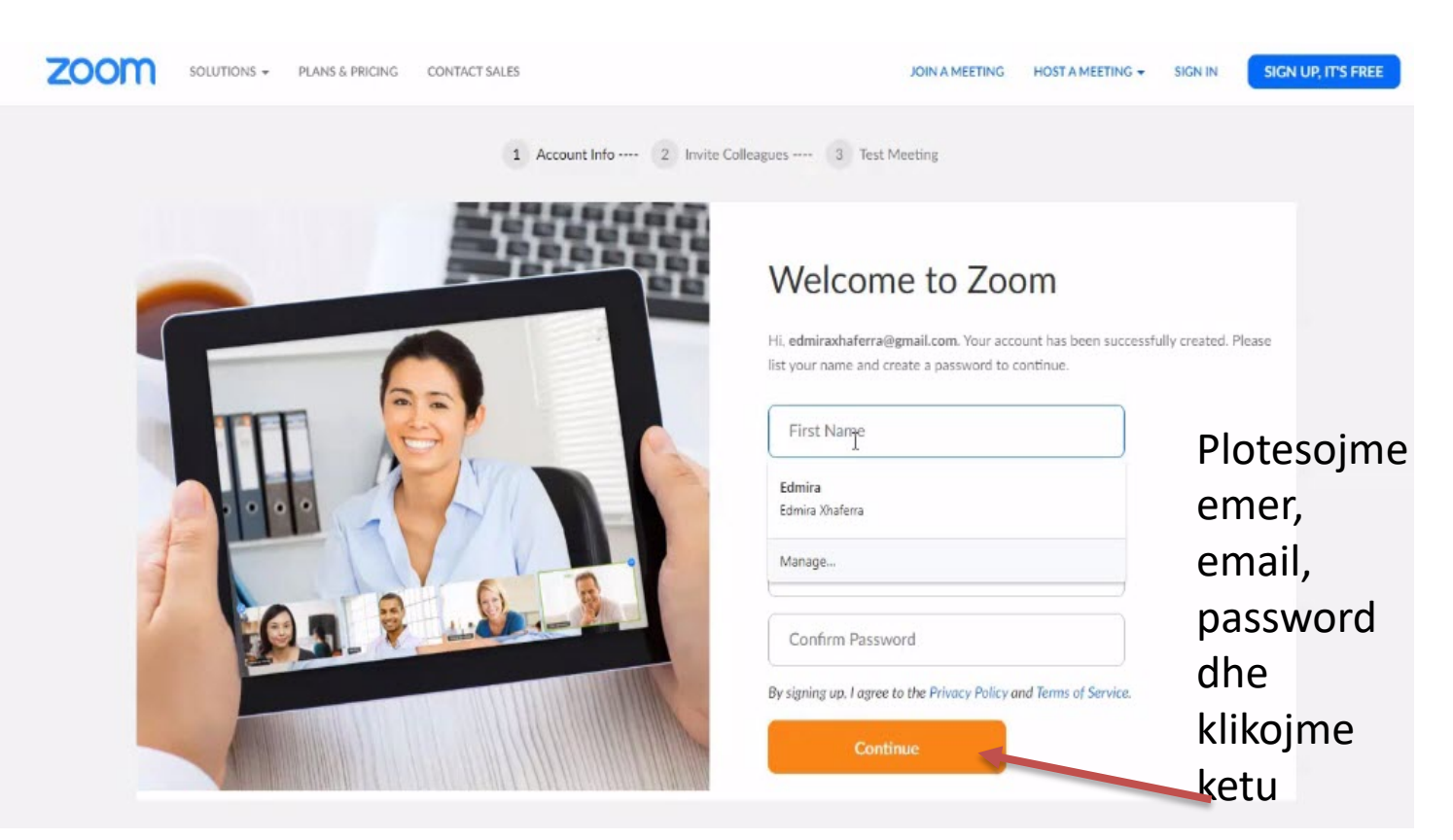

### 10. TANI FILLOJME DHE PERDORIM APLIKACIONIN

| Zoom Cloud Meetings                    |       |       |                          |
|----------------------------------------|-------|-------|--------------------------|
| Sign In                                |       |       | Si                       |
| amiraxhaferra@gmail.com                |       | ٩     | Sign In with SSO         |
| Forgot?                                | or    | G     | Sign In with Google      |
| Keep me signed in                      |       | f     | Sign In with Facebook    |
|                                        |       |       |                          |
| Vendosim user name dhe                 |       |       | Sign Up Free             |
| password ge nesdo perdorim AnjoAYZWRta | XJheG | hhZm\ | /ycmFAZ21haWwuY29tAQBkAA |
| tshme per ZOOM                         |       |       |                          |

### 11.PAMJA E APLIKACIONT ZOOM

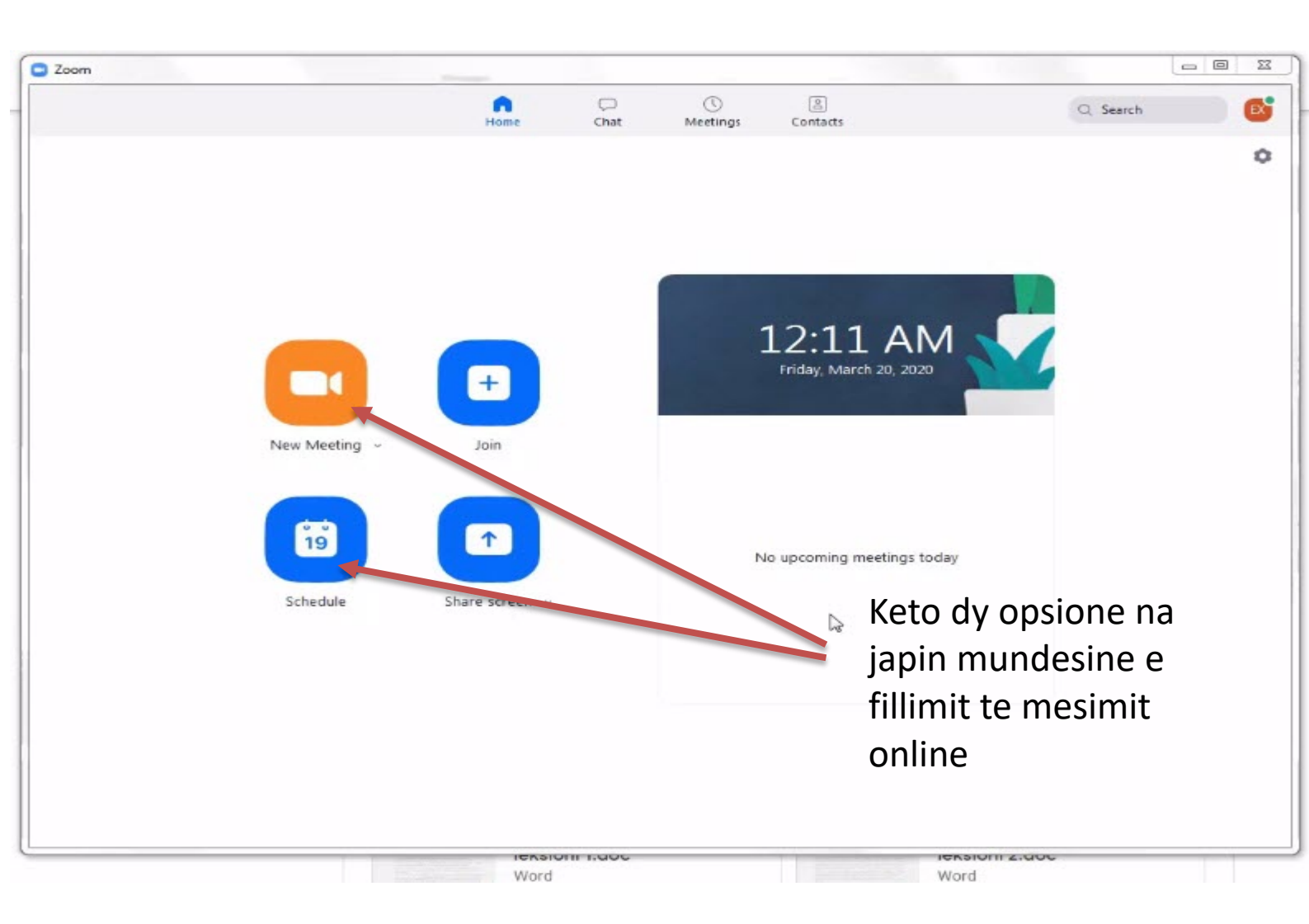

# 12. Opsioni 'Schedule'

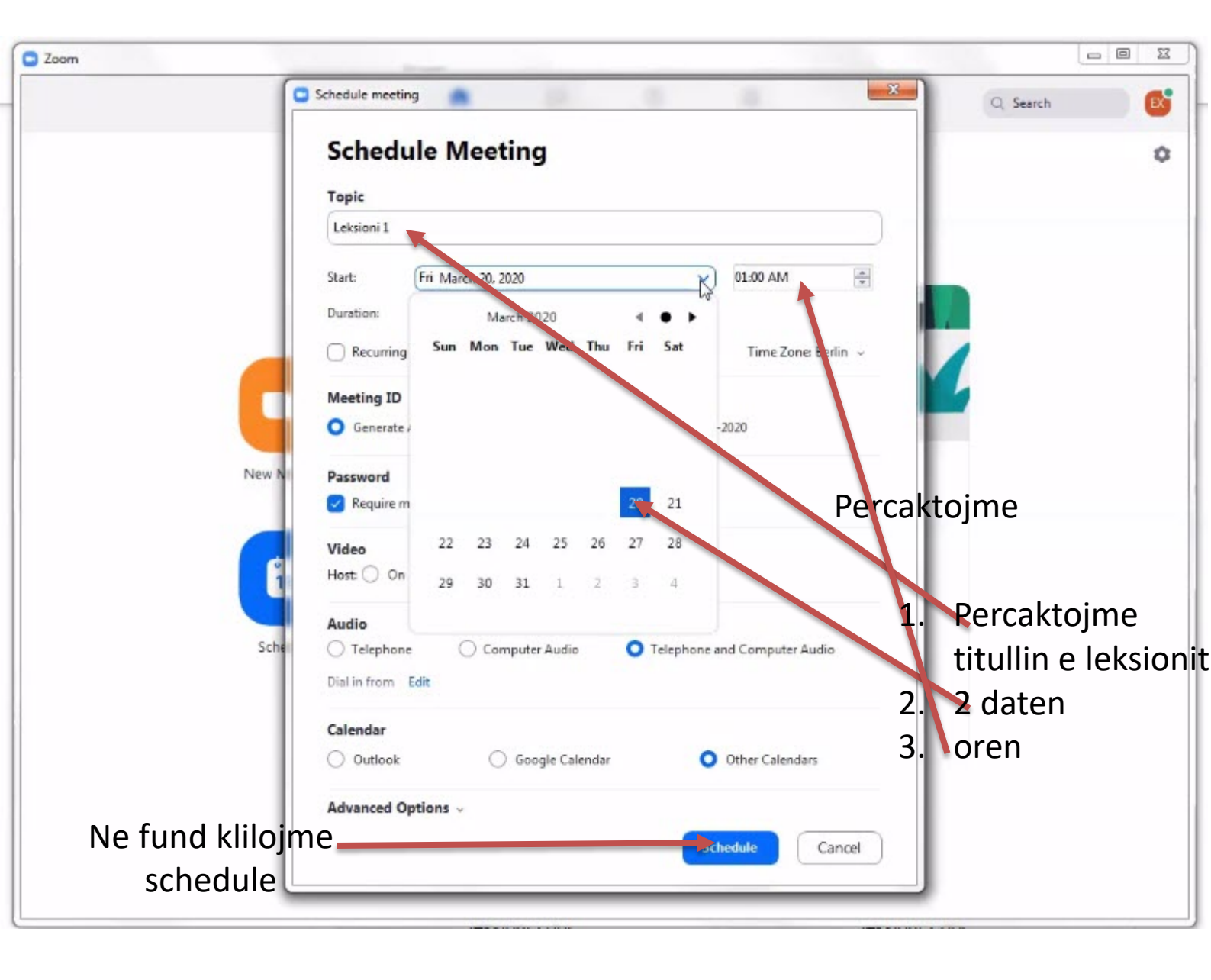

#### 13. DRITARJA 'MEETINGS'

|                                 | Home Ch          | D Contract of Contract Meetings | (A)<br>Contacts   | Q. Search |
|---------------------------------|------------------|---------------------------------|-------------------|-----------|
| Upcoming Recorded +             |                  |                                 |                   |           |
| 659-255-2020                    | Leksioni         | 1                               |                   |           |
| My Personal Meeting ID (PMI)    | 11:00 PM - 11:30 | ) PM                            |                   |           |
|                                 | Meeting ID: 968  | -116-927                        |                   |           |
| Mon, Mar 23                     | Start            | Copy Invitation                 | ✔ Edit X Delete   |           |
| Leksioni 1<br>11:00 PM-11:30 PM |                  |                                 |                   |           |
| Meeting ID: 968-116-927         | Show Meeting Inv | vitation                        |                   |           |
|                                 |                  |                                 |                   |           |
|                                 |                  | Ne kete d                       | dritare ne shikoj | me te     |
|                                 |                  | gjitha lek                      | ksionet qe mund   | l te kemi |
|                                 |                  | paracakt                        | uar per student   | et        |
|                                 |                  | (aktualis                       | ht ne kemi vete   | m nje     |
|                                 |                  | leksion)                        | \                 |           |
|                                 |                  |                                 | 1                 |           |
|                                 |                  |                                 |                   |           |
|                                 |                  |                                 |                   |           |
|                                 |                  |                                 |                   |           |
|                                 |                  |                                 |                   |           |

Kopjojme ftesen dhe e dergojme ne classroom qe studentet ti bashkengjiten leksionit online ne diten dhe oren e caktuar

#### 14.OPSIONI 'NEW MEETING'

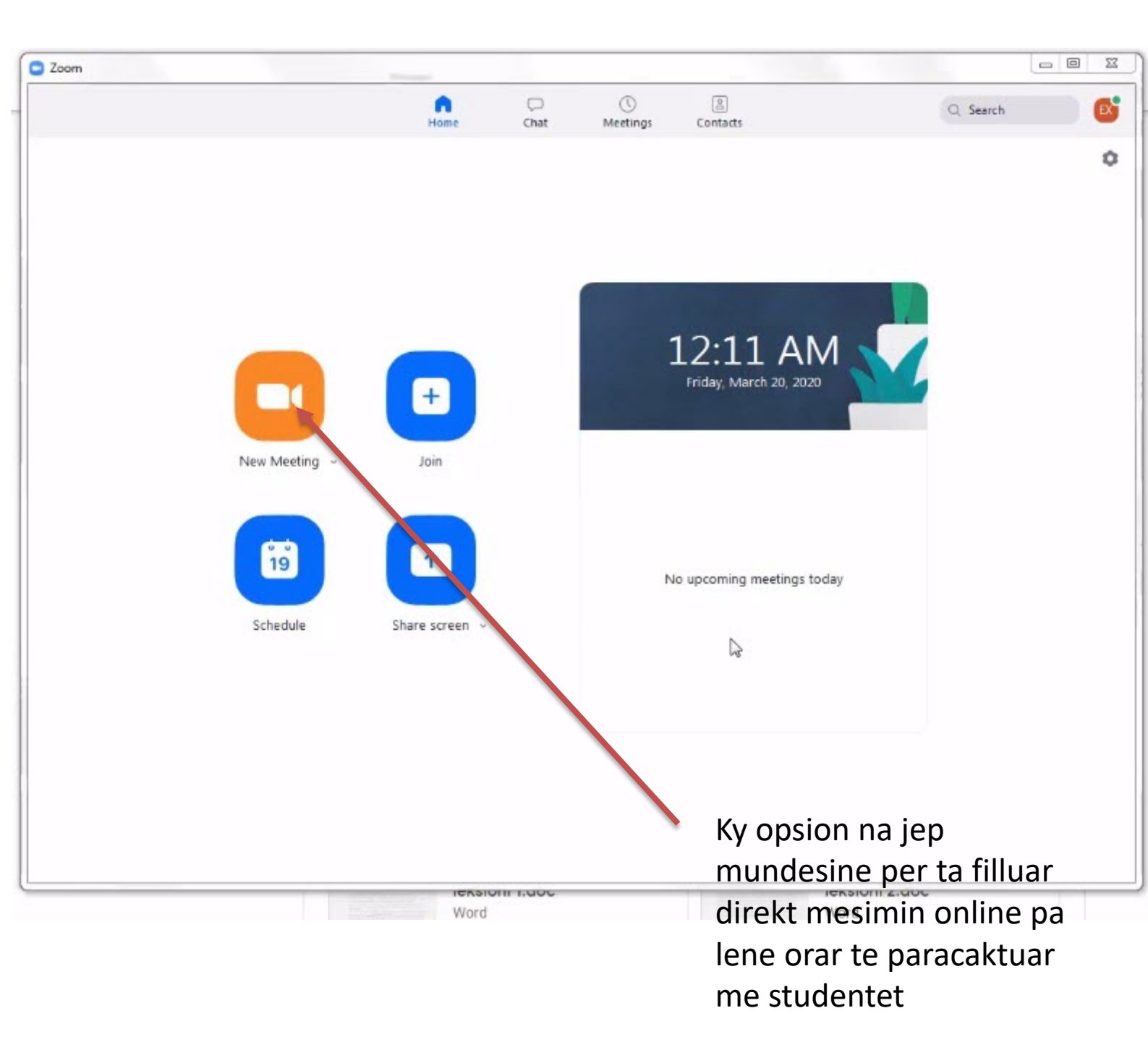

# 15. PERGATITJA E APLIKACIONIT PER SHFAQJEN E MESIMIT ONLINE

| Zoom Participant ID: 38 Meeting ID: 659-25 | -2020                                                                                                    | X                           |
|--------------------------------------------|----------------------------------------------------------------------------------------------------|-----------------------------|
| 0                                          | Talking:                                                                                                    |                             |
|                                            |                                                                                                    |                             |
|                                            |                                                                                                    | Q Search                    |
| Meeting Topic:                             | Edmira Xhaferra's Personal Meeting Room                                                                                  | 0                           |
| Host:                                      | Edmira Xhaferra                                                                                                    |                             |
| Invitation URL:                            | https://us04web.zoom.us/j/6592552020                                                                                     |                             |
| Participant ID:                            | Copy URL Join Audio                                                                                                    |                             |
| Join Audio                                 | Join with Computer Audio         Test Speaker ant Microphone         Automatically join audio by computer when juining a | meeting                     |
| Join Audio Start Vidyo                     | + 1 nvite Manage Participants Share Screen Chat Record                                                                   | End Meeting                 |
|                                            |                                                                                                    |                             |
|                                            |                                                                                                    |                             |
| Kopjojme linku                             | ın per                                                                                                    |                             |
| ta bashkengjit                             | ur ne                                                                                                    | 1                           |
| Google Classro                             |                                                                                                    | sina anlikasianin ta nardar |

Lejojme aplikacionin te perdor mikrofonin e kompjuterit

### 16. FUTJA E STUDENTEVE NE LEKSIONIN ONLINE

| PC-2                         | Router-2                                  | ~                 | Router-3 | Select theme<br>Upload photo |
|------------------------------|-------------------------------------------|-------------------|----------|------------------------------|
| Jpcoming                     | For                                       |                   |          |                              |
| No work due soon<br>View all | Rrjeta kompj 👻                            | All students 👻    |          |                              |
|                              | Share with your class https://us04web.zoo | m.us/j/6592552020 |          |                              |
|                              | 1                                         |                   |          |                              |
|                              |                                           |                   |          |                              |

Linkun e kopjuar e bashkengjisim ne klase dhe studentet hapin linkun per tju bashkengjitur leksionit online

# 17. LISTA E TUDENTEVE QE JANE BERE PJESE E KLASES

| Com Meeting ID: 659-255-2020 |                                                   |                                        |
|------------------------------|---------------------------------------------------|----------------------------------------|
| N 📵 🔒                        | Talking: Edmira Xhaferra                          | <ul> <li>Participants (2)</li> </ul>   |
|                              |                                                   | EX Edmira Xhaferra (Host, me) 🕴 💋      |
|                              |                                                   | SU Student UAMD                        |
| Meeting Topic:               | Edmira Yhaferra's Dersonal Meeting Room           |                                        |
| Host:                        | Edmira Xhaferra                                   | Pasi kemi                              |
| Invitation URL:              | https://us04web.zoom.us/j/6592552020              | derguar linkun                         |
|                              | Copy URL                                          | tek studentet                          |
| Participant ID:              | 38                                                | ne                                     |
|                              |                                                   | 'Participants' na                      |
|                              | <b>7</b>                                          | shfaqen                                |
| $\mathbf{A}$                 |                                                   | studentet ge                           |
| Join Audio                   | Share Screen Invite Others                        | jane bere piese                        |
| Computer Audio Connected     |                                                   | e leksionit                            |
|                              |                                                   | online                                 |
|                              | Click to share Screen                             |                                        |
|                              |                                                   |                                        |
| Mute Start Video In          | vite Manage Participants Share Screen Chat Record | End Meeting Mute All Unmute All More ~ |

## 18.GJATE ZHVILLIMIT TE LEKSIONIT ONLINE.....

| Zoom Meeting ID: | : 659-255-2020           |                                                                                                    |                             | and the second second |        |                            | - • ×  |
|------------------|--------------------------|----------------------------------------------------------------------------------------------------|-----------------------------|-----------------------|--------|----------------------------|--------|
| 0                |                          | Talking:                                                                                                    |                             |                       | ÷      | Participants (2)           |        |
| 1                |                          | Contraction of the local division of the local division of the loc |                             |                       | EX     | Edmira Xhaferra (Host, me) | ¥ 🕬    |
|                  |                          |                                                                                                    |                             |                       | SU     | Student UAMD               | 526    |
|                  |                          |                                                                                                    |                             |                       |        |                            |        |
|                  | Meeting Topic:           | Edmira Xhafen                                                                                                    | ra's Personal Meeting Room  |                       |        |                            |        |
|                  | Host:                    | Edmira Xhafer                                                                                                    | ra                          |                       |        |                            |        |
|                  | Invitation URL:          | https://us04we                                                                                                    | eb.zoom.us/j/6592552020     |                       |        |                            |        |
|                  |                          | Copy URL                                                                                                    |                             |                       |        |                            |        |
|                  | Participant ID:          | 38                                                                                                    |                             | _                     |        |                            |        |
|                  | You                      | are muted. Press Alt+A t                                                                                                    | o unmute your microphone    | . or                  |        |                            |        |
|                  | P                        | press and hold the SPACE                                                                                                    | : key to temporarily unmute |                       |        |                            |        |
|                  |                          |                                                                                                    |                             |                       |        |                            |        |
|                  | •                        |                                                                                                    |                             |                       |        |                            |        |
|                  | Join Audio               | Shar                                                                                                    | e Screen                    | Invite Others         |        |                            |        |
| Co               | mputer Audio Connect     | ed                                                                                                    |                             |                       |        |                            |        |
|                  |                          |                                                                                                    |                             |                       |        |                            |        |
|                  |                          |                                                                                                    |                             |                       |        |                            |        |
|                  |                          |                                                                                                    |                             |                       |        |                            |        |
| 2                | <u> </u>                 | <b>•</b> + <b>•</b> • <sup>2</sup>                                                                                                    |                             |                       |        |                            |        |
| Unmute My A      | Auði, (Alt+A). Or you ca | n simply press and                                                                                                    | ts Share Scien Chat R       | End Meeting           |        | fute All Unmute All        | More ~ |
| hold the space   | e bar by temporarily unn | nute. EDI                                                                                                    | MIRA xhafene                |                       |        |                            |        |
|                  |                          |                                                                                                    |                             |                       |        |                            |        |
|                  |                          |                                                                                                    |                             |                       |        |                            |        |
|                  |                          |                                                                                                    |                             |                       |        |                            |        |
|                  |                          | aktivizoime /                                                                                                    | Beime Share c               | do Mund               | to roo | iistroime                  |        |
| aktivizojm       | ne /                     | caktivizoime                                                                                                    | file ge ndodhe              | t leksior             | in dh  | e e                        |        |
| caktivizoji      | me                       | kameren                                                                                                    | ne kompjuteri               | n pstojm              | e ne   | Google                     |        |
| 20111            |                          |                                                                                                    | tone                        | classro               | om p   | er                         |        |
|                  |                          |                                                                                                    |                             | studen                | tet qe | e nuk ishin                |        |
|                  |                          |                                                                                                    |                             | pjese e               | e mes  | imit online                |        |

19. PREZANTIMI LEKSIONIT DHE PERDORIMI I WHITEBOARD-IT (Nga opsioni Share Screen)

| Zoom Meeting II | D: 659-255-2020                        |                                      |                       |          |                                                                       |     |          | 53       |
|-----------------|----------------------------------------|--------------------------------------|-----------------------|----------|-----------------------------------------------------------------------|-----|----------|----------|
| 08              |                                        | Talking: Edmira Xhaferra             |                       | EX<br>SU | <b>Participants (2)</b><br>Edmira Xhaferra (Host, me)<br>Student UAMD |     | ₽ Ç<br>Ç | 7á<br>7á |
|                 | Meeting Topic:                         | Edmira Xhaferra's Personal Meeting   | Room                  |          |                                                                       |     |          |          |
| 1               | Host-                                  | Edmira Xhaferra                      |                       |          |                                                                       |     |          |          |
|                 | Select a window or an application that | you want to share                    |                       |          |                                                                       |     |          |          |
|                 | Screen                                 | Basic Adva                           | iPhone/iPad           |          |                                                                       |     |          |          |
|                 | T chSmith Snagit Recorder              | Rrjeta kompjuterike 1 02 MI - Go 🤇   | Downloads             |          |                                                                       |     |          |          |
| 🔮 🔨             | She re computer sound Op               | timize Screen Sharing for Video Clip | hat Record End Meetin | 9 💽      | Share                                                                 | Mor | re 🗸     |          |
|                 |                                        |                                      |                       |          |                                                                       |     |          |          |

Ketu zgjedhim leksionin qe duam tju prezantojme studenteve dhe leksioni shfaqet ne ekranet e tyre.

Mund ti bejme share Whiteboard-it nese duam te shkruajme per studentet

#### 19. RREGULLIMI I AUDIOS

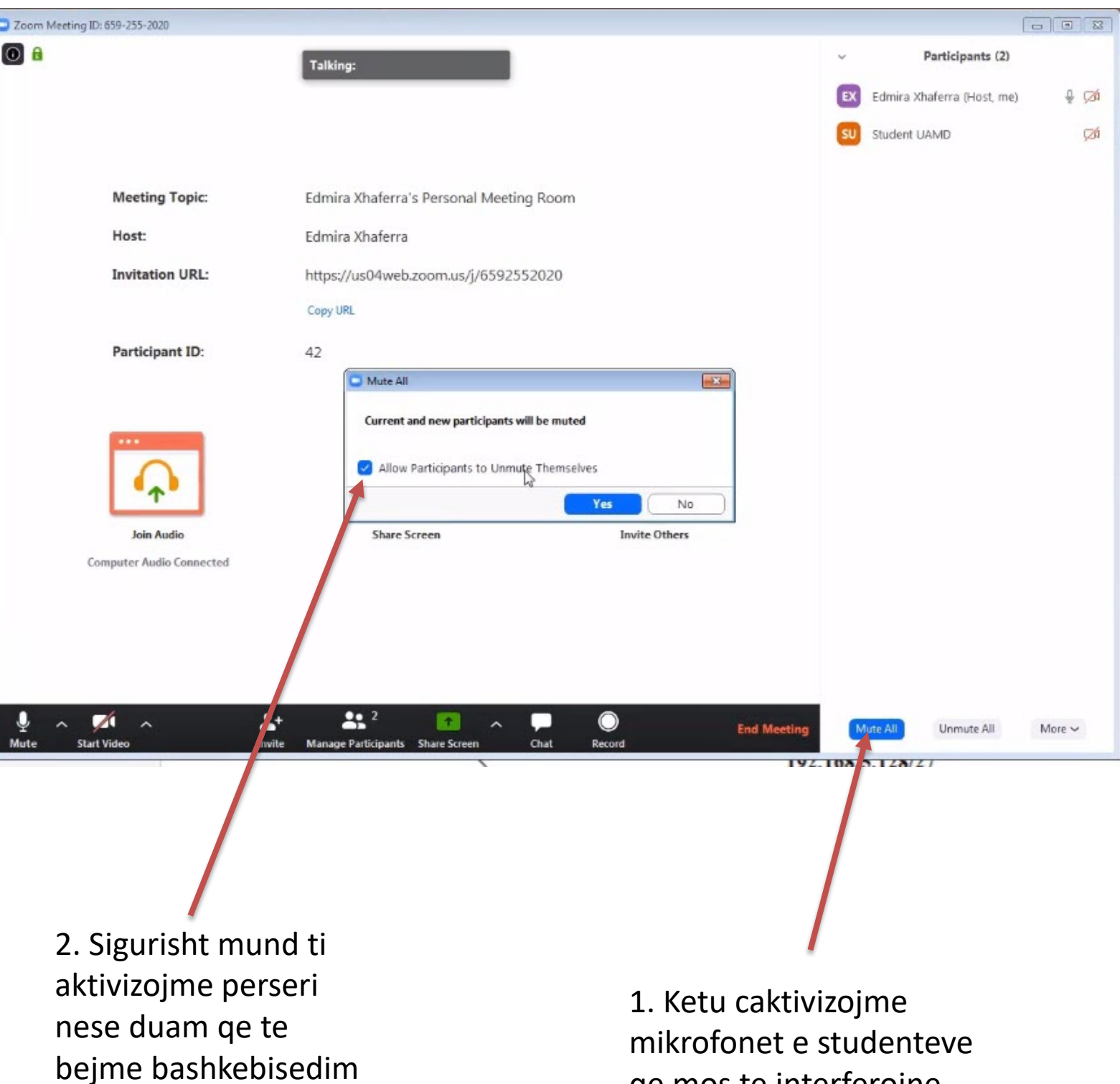

qe mos te interferojne ne leksion

#### 20. SHKEPUTJA NGA MESIMI ONLINE

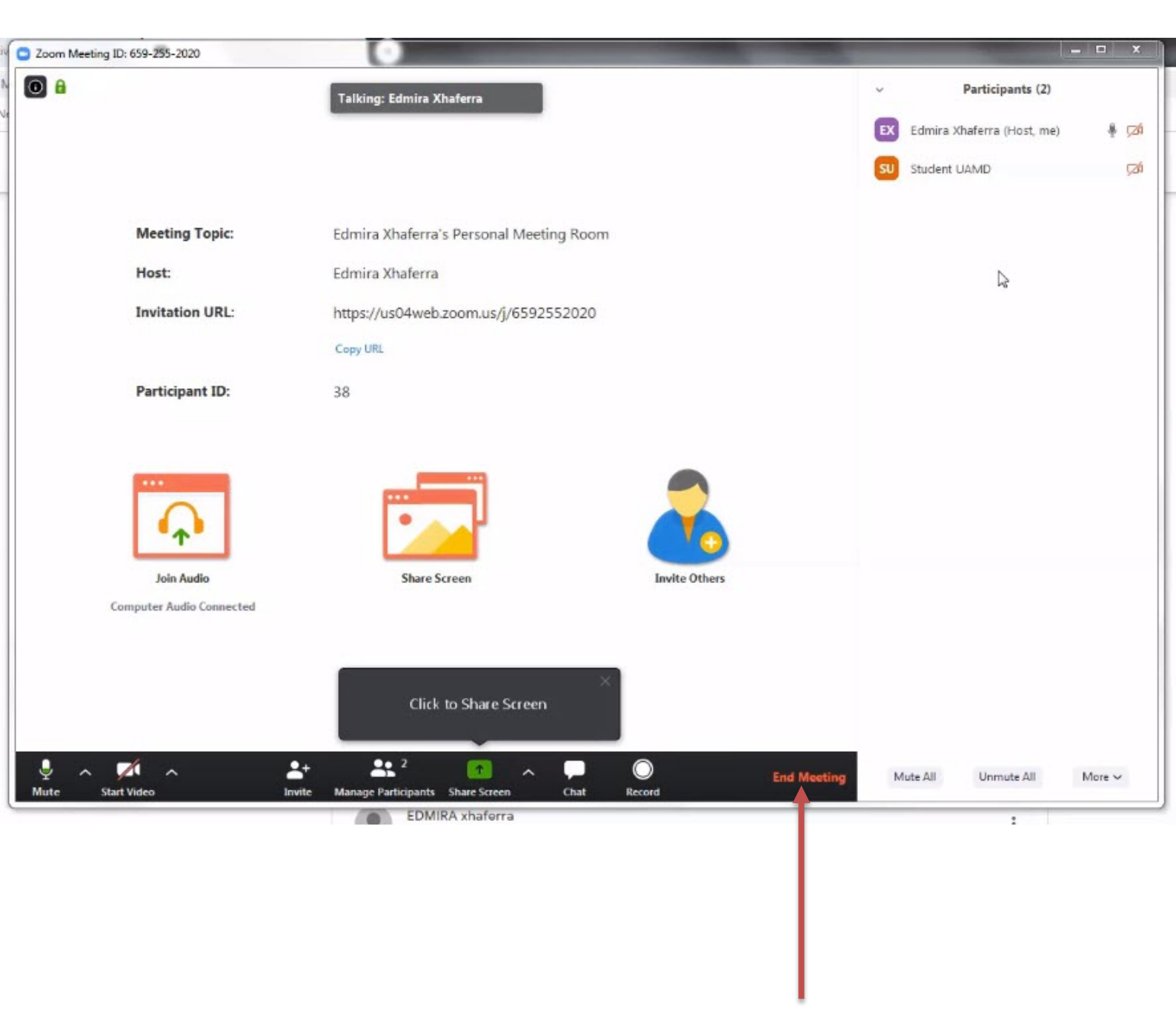

# Ketu mbyllim komunikimin me studentet